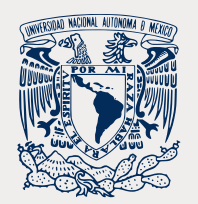

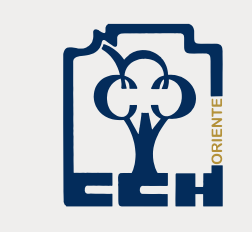

## Solicitud de cambio de plantel o turno

## Del 13 al 17 de junio de 2022

Recuerda que para realizar este trámite deberás estar reinscrito en 3º y 4º semestres

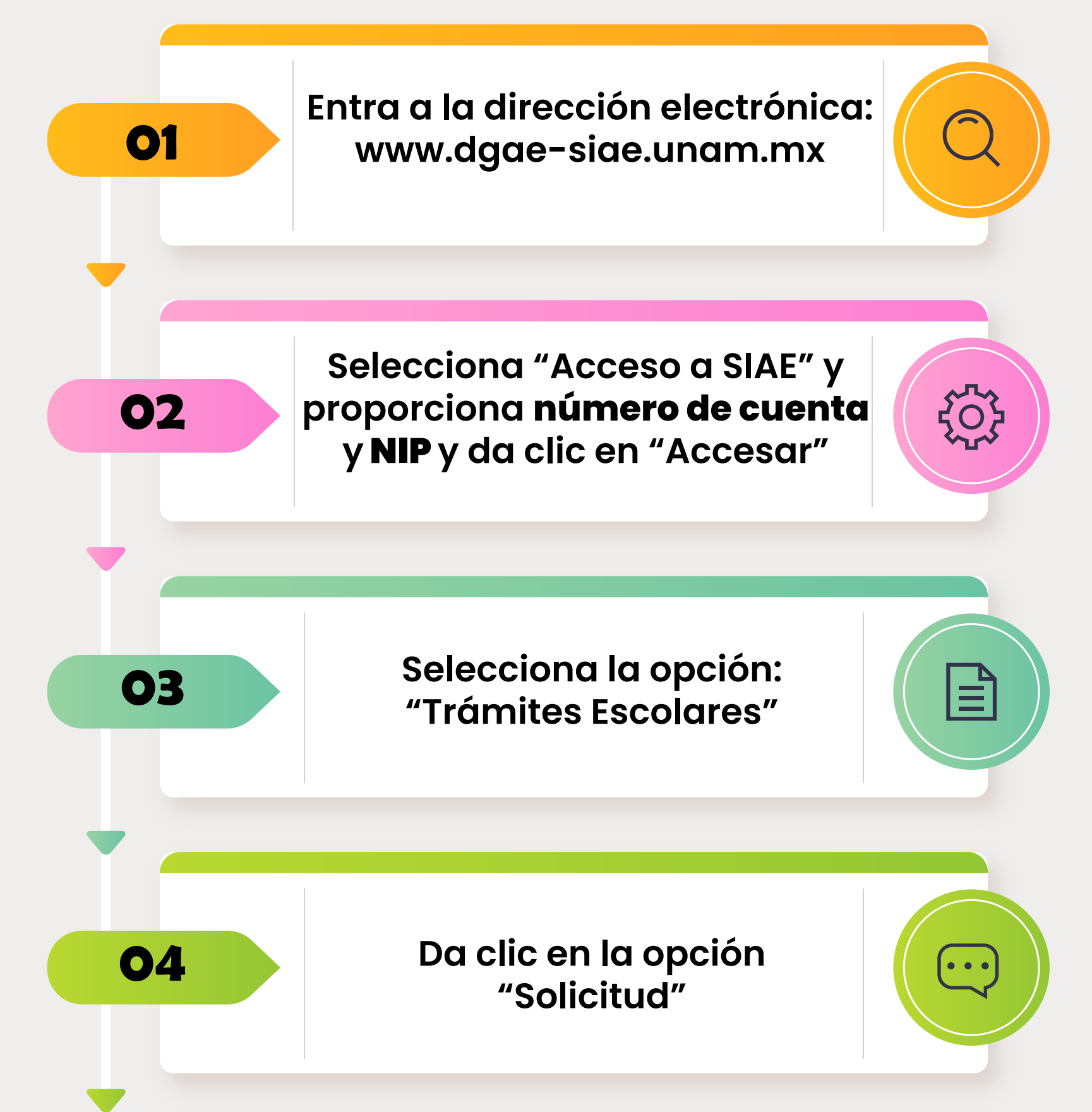

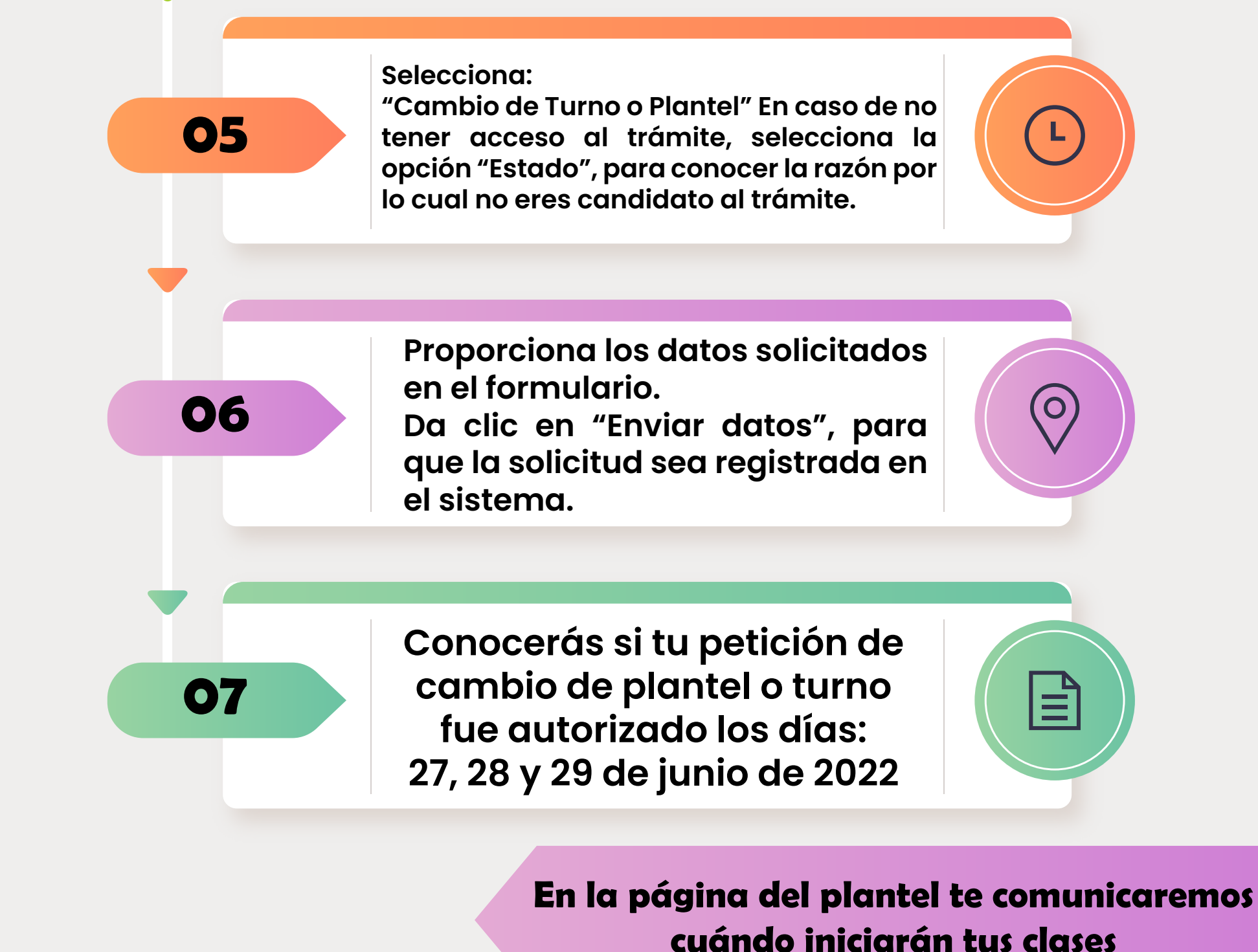

Deberás llenar tu hoja de datos personales de manera correcta y verídica, subir tu foto y tu comprobante de pago para obtener una

## **INSCRIPCIÓN EXITOSA**

Para cualquier duda envía un correo a escolares.oriente@cch.unam.mx con el asunto: CAMBIO DE TURNO Y/O PLANTEL